### ArcSDE for Microsoft SQL Server Administration

**Rob Stauder, ESRI** 

ESRI

### Agenda

- Setting up the DBMS and Server
- The Default Configuration
- Using the dbtune table
- Maintaining Performance

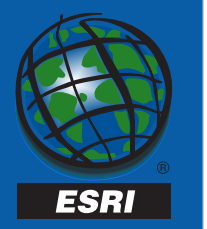

### Setting up the Server

- Supported DBMS/OS revisions
- SDE and non-SDE databases
- Filegroups and Files
- Logins, Users and Roles
- SQL Server and OS Settings

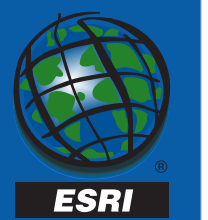

### **DBMS/OS Support**

- ArcSDE 8.0.2 for MS SQL Server:
  - MS SQL Server 7.0 sp1
    - MSDE, Desktop, Standard, Enterprise Edition
  - Windows NT 4.0 Workstation, sp4
  - Windows NT 4.0 Enterprise Edition, sp4
  - Windows 2000 Professional
  - MDAC 2.5

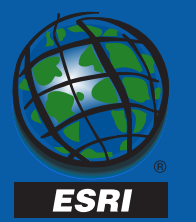

### **DBMS/OS Support**

- ArcSDE 8.1 for MS SQL Server
  - MS SQL Server 7.0
    - MSDE, Desktop, Standard, Enterprise Edition
  - MS SQL Server 2000
  - Windows NT 4.0 sp6a
    - Workstation, Server, Enterprise Edition
  - Windows 2000
    - Professional, Server

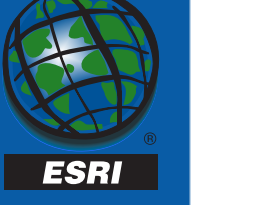

#### **SDE and Non-SDE Databases**

#### • SDE Database

- Required
- Container for SDE and GDB system tables and SDE system table stored procs
- Holds all user logfiles
- Default for ArcInfo

- Non-SDE Databases
  - Not required
  - Spatial data only
  - Data stored procedures
  - Must explicitly connect
  - Sde login must be database user

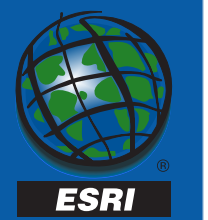

### SDE and Non-SDE Databases

#### • Multiple Databases:

- ArcSDE tables are fully qualified
  - Db.owner.table
- DML across databases (select,insert,update,delete)
- NO DDL across databases! (create table, drop table...)

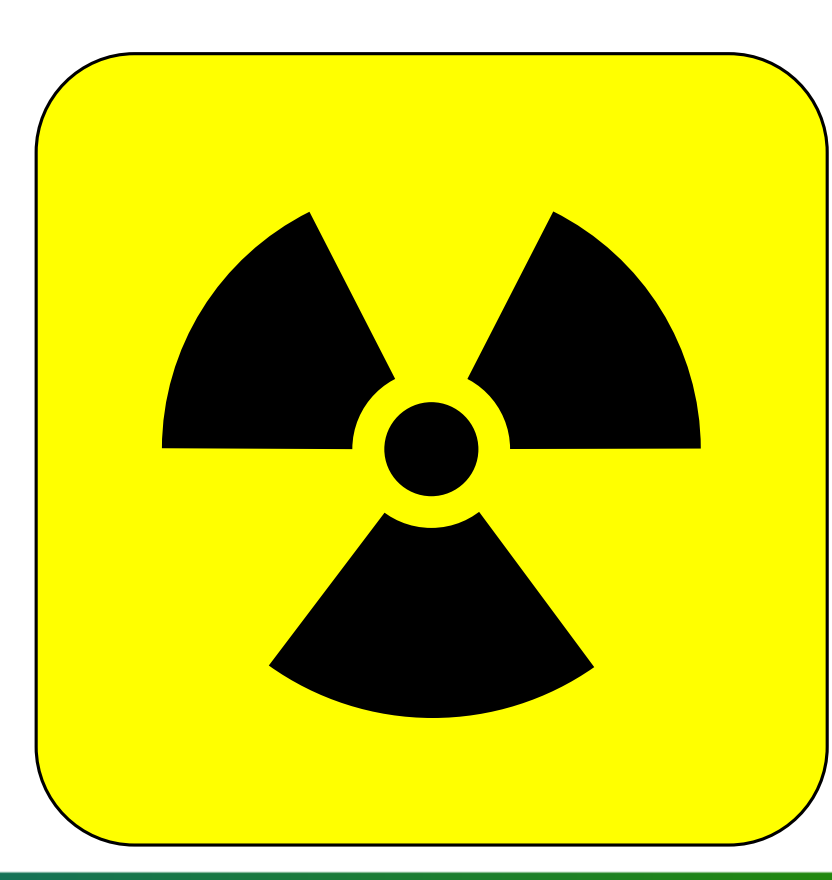

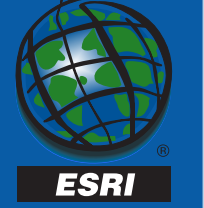

### SDE and Non-SDE Databases

- Database
  - Autogrow files in large increments
  - Stripe filegroups across multiple disks
  - Allows for more parallel disk access

- Logfile
  - Autogrow in large increments
  - Separate from os paging file
  - Separate from data files
  - Should have own disk.

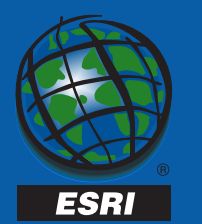

- Filegroups are administrative groupings of data files.
- Filegroups allow you to assign tables to specific files (location on disks).

- Create table contour (shape integer) on landbase

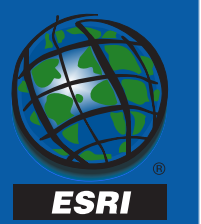

#### • Files:

- Physical allocation of space within a filegroup
- A unit of parallelism
- Smallest unit of recovery

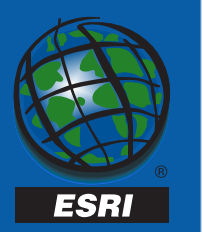

- Files are filled using proportional fill strategy.
- Employ to create simple striping.
- Improve throughput by allowing parallel scans of data and reduces disk queuing.
- Autogrow in large increments

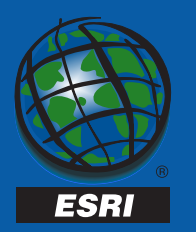

Filegroup Example

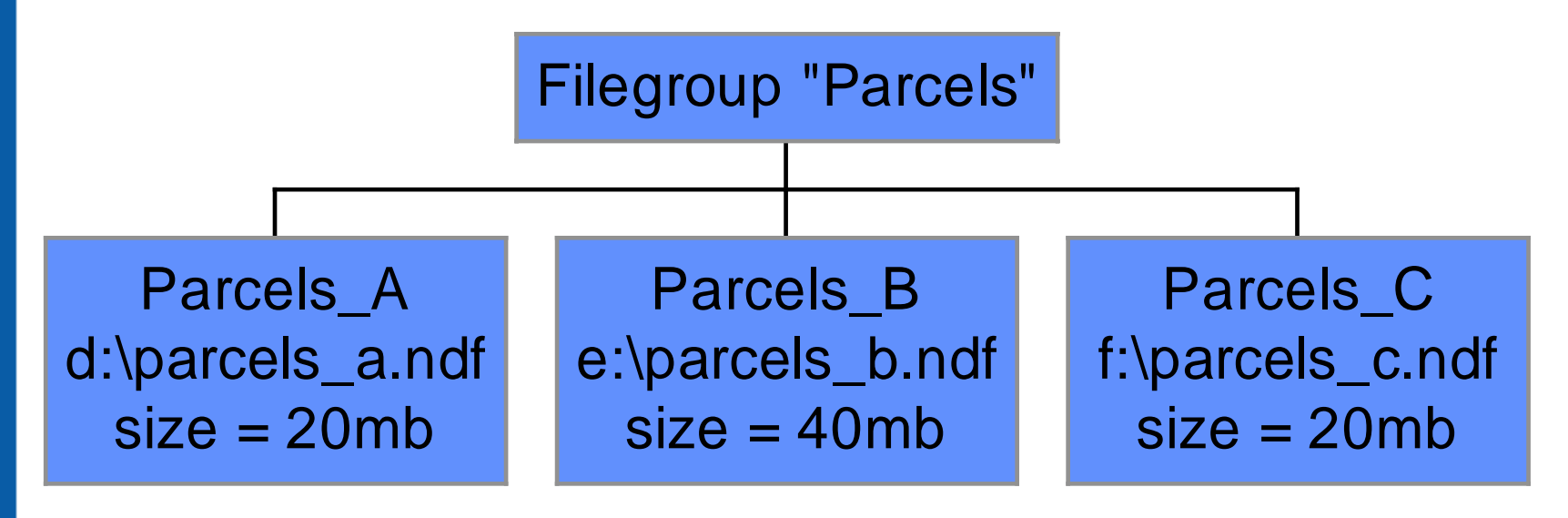

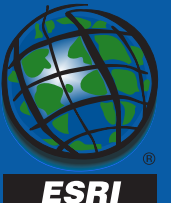

| Database Properties - b | ob             |                   |                     |            | х |
|-------------------------|----------------|-------------------|---------------------|------------|---|
| General Transaction Lo  | g              |                   |                     |            |   |
| <u>N</u> ame: bo        | b              |                   |                     |            |   |
| Database files          |                |                   |                     |            |   |
| File name               | Location       |                   | Initial size (MB)   | File group |   |
| 🗫 bob_Data              | d:\mssql\data\ | bob_Dat           | 1                   | PRIMARY    |   |
|                         |                |                   |                     |            |   |
|                         |                |                   |                     |            |   |
|                         |                |                   |                     |            |   |
|                         |                |                   |                     |            |   |
| File even eview         |                |                   |                     |            |   |
| File properties         | u file         |                   |                     |            |   |
| - File growth           | / 116          | – Maximum         | file size           |            |   |
| C In merabutes:         | E E            |                   | tristed filegrowth  |            |   |
| jin megabytes.          |                | i ones            | ancted megrowan     |            |   |
| By percent:             | 10             | C <u>R</u> estric | ct filegrowth (MB): | 2 🛓        |   |
|                         |                |                   |                     |            |   |
|                         |                |                   |                     |            | _ |
|                         |                | 01                | K Cancel            | Help       |   |

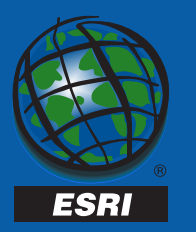

#### Considerations:

- For random I/O (majority of queries), create filegroups that span multiple disks.
  - More smaller disks are better than larger fewer disks.
  - High probability that pages accessed will be found on one or more disks.
- For sequential I/O, allocate a single disk to a filegroup. Do not mix random and sequential data on the same drive.

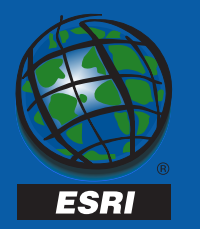

- When to Use
  - Multiple disk controllers.
  - Multiple processors
  - Hardware striping (Raid)
  - Separate data from system tables

- When not to use
  - Single controller
  - Single processor
  - Ease of admin most important
  - Single user database

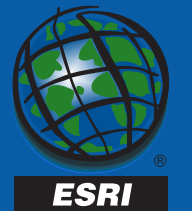

- 'sde' login
  - ArcSDE 8.0.2 must have SQL Server Authenticated 'sde' login.
  - ArcSDE 8.1 'sde' login not necessary
     BUT
  - ArcInfo Desktop 8.1 requires 'sde' login.

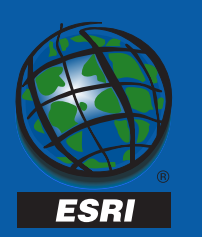

General login and user information:

- Logins have access to the sql server.
- Logins are granted access to databases and become database 'users.'
- Permissions are granted at the database level.

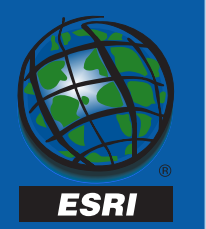

#### **ArcSDE 8.0.2 login to user rule:**

- All logins must have create table permission in the sde database.
  - To create their logfiles
  - Because logfiles are a dbms table, you should use different accounts for all users to reduce contention.
- All logins must have create table permission in any other database if they will own data.

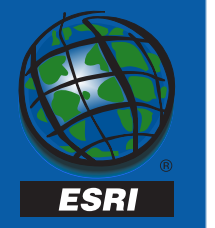

#### ArcSDE 8.0.2 Sde db Other db

#### Sde login

Add as a user Create table and procedure Add as a user Create table

**Other login** 

Add as a user Create table

Add as a user Create table

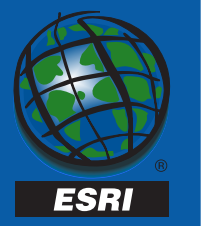

- ArcSDE 8.1 Login to User Rule:
  - If a user will own data in a database, that user must have CREATE TABLE and CREATE PROCEDURE granted in that database.
  - User must be able to create 'l<reg\_id>' procedures.

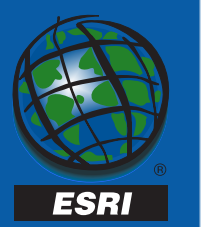

#### ArcSDE 8.1

Sde login

#### Sde db

Add as a user Create table and procedure

#### Other db Add as a user

**Other login** 

Add as a user Create table Create procedure (if Create procedure (if login will own data)

Add as a user Create table login will own data).

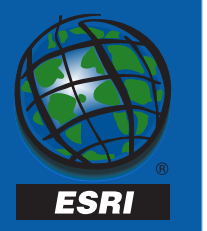

#### **Roles**:

- Fixed Server, Database, User-Defined
  - Fixed Server roles span server
  - Database roles are specific to a particular database
    - User-Defined roles are a subset of Database roles
  - Recommendation: Assign users to roles with caution.
     Be very careful using Fixed Server roles.

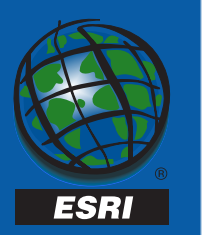

#### 'sde' as 'dbo'

- The sde login will become 'dbo' if:
  - The sde login is added to the sysadmin fixed server role.
  - The sde login is added to the dbcreator fixed server role and creates the sde database (sde owns sde).
- SDE can have dbo privileges but remain 'sde' if:
  - Sde is added to the dbowner database role if the database is created by another account.

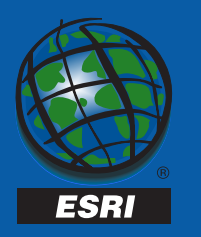

#### 'sde' as 'dbo' -

- Sde in sysadmin or dbcreator role (and creates the database) – System tables will be owned by 'dbo.'
  - Not supported at 8.0.2
  - Supported at 8.1 NOTE: Arcinfo 8 does not support this configuration.
- Sde in dbowner role System tables owned by 'sde'.

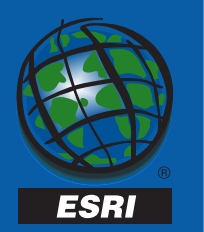

- ArcSDE 8.1 does not require an sde login.
- NOTE: ArcInfo 8 desktop does not support this feature.
- Create the sde service with -p "" sdeservice -o create -p "" -1 ham -d SQLSERVER
- The service is created as your nt/win2k login. Your login's group will be mapped to an equivalent role in the database. An nt admin group member becomes a sql server sysadmin member.

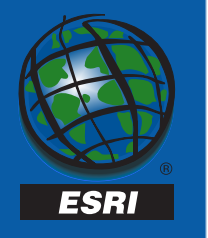

#### SQL Server Settings

- sp\_configure 'show advanced options',1
- Many settings require 'reconfigure with override'
- Enterprise Manager
- Some settings require server stop and restart
- Use dbcc freeproccache and dbcc dropcleanbuffers to clear procedure and buffer cache when testing settings.

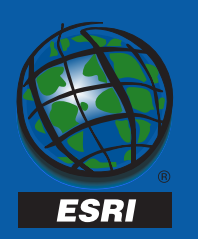

#### **SQL Server Settings**

- Affinity Mask
  - Specify processors used
  - Set with sp\_configure or enterprise manager, restart server
  - Default = all
- Autoshrink Database
  - Disable with sp\_dboption or with enterprise manager's db properties
- Autogrow Files
  - Let files grow in large increments set with sql or enterprise manager
- Index Create Memory
  - Allocate memory to index building, set with sp\_configure

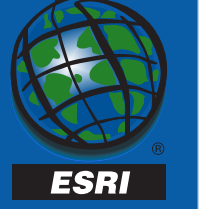

#### **SQL Server Settings**

- Lightweight Pooling reduce context switching with 'fibers'
  - Set to 1 with sp\_configure or Enterprise Manager
- Max Async IO Max # of outstanding asynchronous I/O requests to a data file.
  - Max setting = 255, default = 32, boost with high performance RAID; Can over saturate I/O subsys with requests
- Max Worker Threads Max # of threads (or fibers) possibly available. Default = 255
- Network Packet Size Default = 4096, set with sp\_configure or dbtune table

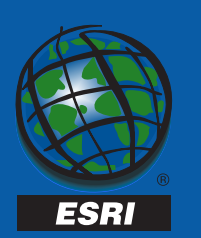

#### **SQL Server Settings**

- **Priority Boost** If set, sql server runs at a higher priority than other processes. Set in Enterprise Manager
- **Recovery Interval** Postpones automatic checkpoints.
- Set Working Set Size If set to 1, sql server will not get paged out, even when idle. Use only when min and max server memory are set. Set with sp\_configure.
- Tempdb Make it large so it doesn't have to autogrow. Should not be on a fault protected disk.

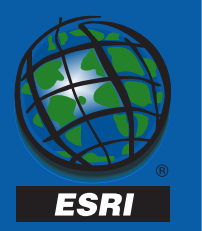

#### **Windows NT Settings**

- Task management Set performance boost to foreground application to none
  - Set under control panel-system-performance
- Resource Allocation Maximize Throughput for Network Applications
  - Set under control panel-network-select server, then properties
- Pagefile.sys away from transaction log
- Network Protocols removed unused

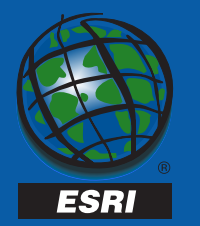

#### • Get MDAC 2.5!

- www.microsoft.com/data
- Check mdac version using component checker (see www.microsoft.com/data
- check mdac version by checking version of msado15.dll in C:\Program Files\Common Files\System\ado. Version should be 2.50.4403.9

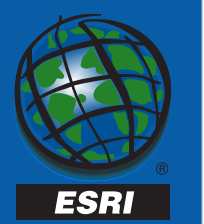

- ArcSDE 8 "out of the box" optimizations:
  - Firehose cursors
  - Clustered indexes
- Dbtune.sde configuration file now SDE\_dbtune database table
- SDE\_dbtune used to control data placement or "tune down" server.

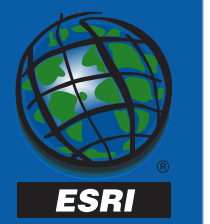

#### **Firehose Cursors**

- generate multiple connections made to a server up to two connections per use of SE\_stream\_create.
  - Increase giomgr.defs' MAXSTREAMS parameter in multi-user environment
- Forego use of tempdb to populate work tables
- Eliminate need for temporary stored procedures
- Allow execution of stored procedures through SE\_stream\_prepare sql, etc.
- Permit use of TABLOCKX and UPDLOCK hints in select statements.

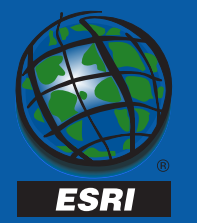

#### **Clustered Indexes at ArcSDE 8.1**

- f<layer\_id>\_uk1 Feature Table fid field
- d<reg\_id>\_idx2 Deletes Table DELETED\_AT
- a<layer\_id>\_ix1\_a Adds Table Shape field
- s<layer\_id>\_ix1 Spatial Index table's covering index
- a<layer\_id>\_ix1 Business table's shape field
- sde\_logfiles\_data\_idx2 SDE\_logfiles\_data table's sde\_row\_id column
- sde\_logfiles\_uk SDE\_logfiles table's logfile\_name column
- One clustered index per table The SQL Server query optimizer favors clustered indexes because these indexes organize data around the index key.

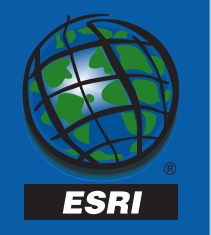

#### Implications

- Use SDE\_dbtune table to disable default clustering
- Page splits will occur on highly dynamic data and cause fragmentation of your tables.
- Use index fill factor to delay page splits but don't set too low. FILL\_FACTOR=%fill of index pages.
- Rebuild indexes to reorganize your data when extent fragmentation occurs.
- A clustered index controls the location of table data. Data resides at the index leaf level.

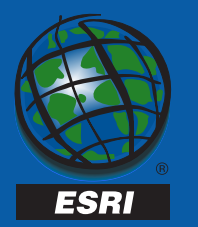

Control data placement with –k switch or loading parameters with ArcInfo desktop tools.

- Reference filegroup name in config\_string field of SDE\_dbtune table. Value becomes part of the "... on..." statement.
- Referenced Filegroup must exist in the connected database.
- If no filegroup is referenced, primary filegroup in database is used.
- A clustered index defines physical ordering of rows for a table's data pages!

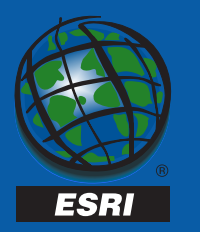

| keyword | parameter_name | config_string                 |
|---------|----------------|-------------------------------|
| HYDRO   | F_INDEX_1      | WITH FILLFACTOR = 75 ON HYDRO |

In this excerpt from an SDE\_dbtune table, the keyword hydro points to configuration parameter F\_INDEX\_1. This parameter will create an index on the hydro filegroup by appending its config\_string to a create index statement:

Create index F44\_uk1 on f44.fid with fillfactor = 75 on HYDRO

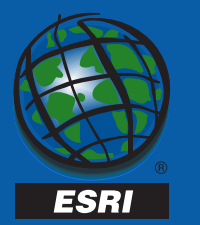

- What will happen here?
- Which Filegroup will contain the feature table?

| keyword  | parameter_name | config_string                 |
|----------|----------------|-------------------------------|
| DEFAULTS | F_STORAGE      | ON feats                      |
| DEFAULTS | F_IX1_CLUSTER  | 1                             |
| DEFAULTS | F_INDEX_1      | WITH FILLFACTOR = 75 ON HYDRO |

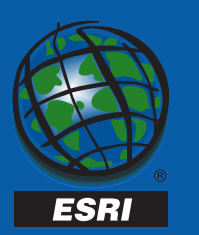

#### **Data Loading**

- 195+ SQL Server reserved keywords
  - Pipe, national,dummy,percent,precision,etc
  - May cause data loading to fail
- Column types:
  - 802 doesn't support bit or guid datatype
  - 8.1 supports bit and guid datatypes

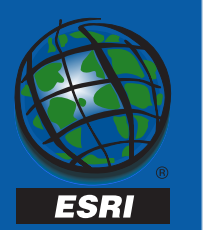

- To Tune down the server
- NUM\_DEFAULT\_CURSORS
  - 0 = server cursors
  - -1 = all firehose (default)
  - number > 0 to employ that many firehose cursors on concurrent SDE fetching streams.

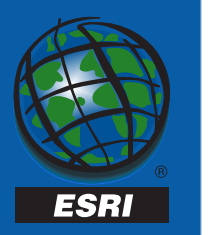

#### To disable clustering:

 Set the config\_string = 0 for \*\_Cluster parameter\_name value

| keyword  | parameter_name | config_string |
|----------|----------------|---------------|
| DEFAULTS | B_IX1_CLUSTER  | 0             |
| DEFAULTS | F_IX1_CLUSTER  | 0             |
| DEFAULTS | S_IX1_CLUSTER  | 0             |
| DEFAULTS | S_IX2_CLUSTER  | 0             |

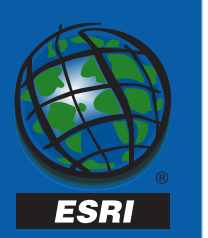

#### Performance and tuning...

- Monitor system using Performance Monitor
- Review and adjust Windows NT/2k settings
- Review and adjust SQL Server configuration settings
- Make only one change at a time and measure its effect – tune from a baseline/test
- Do periodic database maintainence

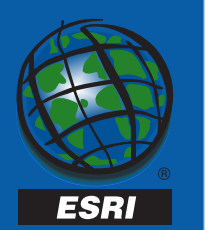

#### Page Splits and Extent Fragmentation

- Page splits occur when a full data page with rows ordered by clustered keys incur an insert or an *deleteinsert* update. The page overflows causing the storage engine to allocate a new page and move approximately half the page's contents to it.
- 8 8kb pages comprise a table extent. A uniform extent holds contiguous data. A mixed extent does not.
- New pages derived from page splits may not be allocated from uniform extents. This tends to fragment your tables causing extent fragmentation.

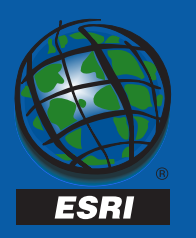

- Highly dynamic data can cause page splits.
- Delay page splitting with FILL\_FACTOR
- Monitor table fragmentation with dbcc showcontig:

declare @id integer
select @id = OBJECT\_ID('ogis.f1')
dbcc showcontig(@id)

- Fix extent fragmentation by rebuilding clustered index.
- Dbcc dbreindex, create index with drop existing, sdelayer –o load\_only\_io (unversioned data only)

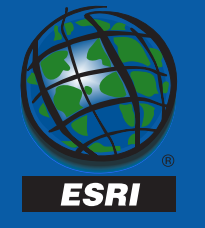

#### DBCC Showcontig (table\_id,index\_id):

DBCC SHOWCONTIG scanning 's45' table...

Table: 's45' (1293247662); index ID: 1, database ID: 7 TABLE level scan performed.

- Pages Scanned..... 3
- Extents Scanned...... 3
- Extent Switches..... 2
- Avg. Pages per Extent..... 1.0
- Scan Density [Best Count: Actual Count] .....: 33.33% [1:3]
- Logical Scan Fragmentation ..... 66.67%
- Extent Scan Fragmentation ..... 33.33%
- Avg. Bytes Free per Page..... 2901.7
- Avg. Page Density (full)..... 64.15%

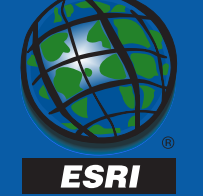

#### Post dbcc dbreindex('thad.s45')

DBCC SHOWCONTIG scanning 's45' table...

Table: 's45' (1293247662); index ID: 1, database ID: 7

TABLE level scan performed.

- Pages Scanned..... 2
- Extents Scanned.....: 1
- Extent Switches..... 0
- Avg. Pages per Extent.....: 2.0
- Scan Density [Best Count:Actual Count].....: 100.00% [1:1]
- Logical Scan Fragmentation .....: 0.00%
- Extent Scan Fragmentation .....: 0.00%
- Avg. Bytes Free per Page.....: 305.5
- Avg. Page Density (full).....: 96.23%

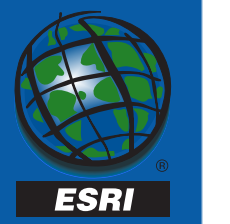

- To Rebuild Clustered Indexes
  - Sdelayer -o load\_only\_io sdelayer -o normal\_io (See sql script in faq at <a href="http://www.esri.com/devsupport/arcsde/samples/arcsde\_online/sdehelp.htm">http://www.esri.com/devsupport/arcsde/samples/arcsde\_online/sdehelp.htm</a>) NOTE: This is only valid for unversioned data
  - dbcc dbreindex(db.owner.table)
- Will force data reorganization, refill data pages to FILL\_FACTOR setting, prevent or delay page splits.

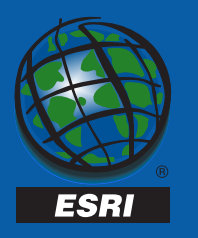

- Schedule reindexing with the Database Maintenance Wizard.
- Table Statistics leave autostatistics enabled to keep table statistics up to date.
  - Optimizer will detect when they are stale and update them.

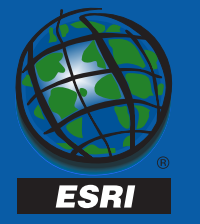

#### **Application Tuning**

- Don't display huge feature classes at full extent
  - Use sdegroup to reduce the number of records in a table.
  - Sdegroup creates a new layer of multi-part shapes.
  - Based upon tile size tile size = size of commonly used extent.
  - Use scale ranges to avoid lengthy redraws
- Use sde views to create stored queries of your data (readonly)
  - Create with sdetable –o create\_view
  - Remove with sdetable –o delete
- Use ArcInfo edit caches
- Use the client and server's task manager watch cpu usage

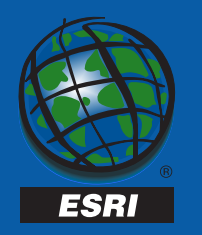

#### **Did performance degrade?**

- Table fragmentation
- Disk fragmentation
- More users added?

#### **Database layout**

- Use SDE\_dbtune
- Spatial Index
- Size of delta tables

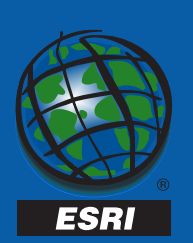

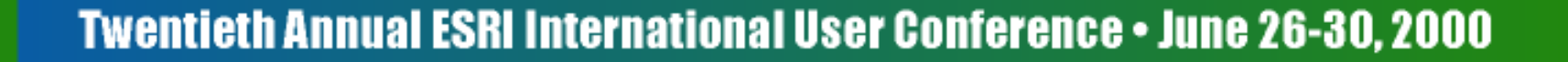

**Monitoring the Processor** 

- Average utilization should not exceed 90%, peaks above ok. If avg > 80% you may have a bottleneck
- Perfmon Processor Object:
  - %Processor time counter use per processor
  - %User Time %time spent on application processing, not os or system functions.
  - Task manager performance tab
- Perfmon System Object:
  - Processor Queue Length-# of threads waiting to run. If > 2/processor, bottleneck could be due to processors, workload, change/rebuild indexes.

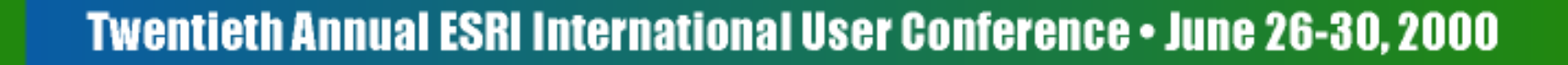

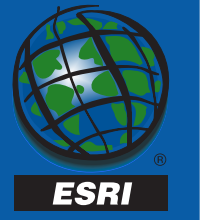

- Perfmon system object
  - Context switches/second: if >10,000 enable lightweight pooling. If still > 10,000/second add disks.

#### Monitoring Disk I/O

- Perfmon PhysicalDisk object
  - Use PhysicalDisk counters for RAID, LogicalDisk otherwise
  - Issue diskperf –Y[E] and reboot
  - Disk Reads/sec, Disk Writes/sec, Disk Transfers/sec:
    - Transfers is an aggregate of reads and writes
  - Avg Disk Sec/Read, Avg Disk Sec/Write Avg time for a read/write from a disk
  - Avg Disk Queue Length: avg # of read/writes queued on disk or disk array.
    - if > 2, add more drives and spread data across more disks.

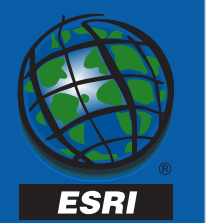

**Monitoring Memory** 

- Perfmon Memory Object:
  - Available Bytes: amount of free memory
    - If low, you may have to add memory
  - Pages/Sec: # pages paged into or out of memory
- Perfmon Buffer Manager Object:
  - Buffer Cache Hit Ratio: % requests found in cache
  - Free Buffers: # free buffers available to SQL Server
- Perfmon Process Object:
  - Page Faults/sec: Use with Pages/sec to id process causing page faults.

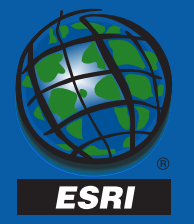

| Object: Processor                |          |        |        |        |
|----------------------------------|----------|--------|--------|--------|
|                                  |          |        |        |        |
|                                  | 0        | 1      | 2      | 3      |
| % Processor Time                 | 31.491   | 22.874 | 19.756 | 32.542 |
| % User Time                      | 30.248   | 21.449 | 19.212 | 31.118 |
| Object: PhysicalDisk             |          |        |        |        |
|                                  | _Total   | 0      | 1      |        |
| Avg. Disk Queue Length           | 0.731    | 0.729  | 0.002  |        |
| Avg. Disk sec/Read               | 0.006    | 0.006  | 0      |        |
| Avg. Disk sec/Write              | 0.025    | 0.026  | 0.007  |        |
| Disk Reads/sec                   | 86.11    | 86.11  | 0      |        |
| Disk Transfers/sec               | 95.549   | 95.265 | 0.284  |        |
| Disk Writes/sec                  | 9.44     | 9.155  | 0.284  |        |
| Avg. Disk sec/Transfer           | 0.008    | 0.008  | 0.007  |        |
| Object: System                   |          |        |        |        |
| Context Switches/sec             | 1922.719 |        |        |        |
| Processor Queue Length           | 0        |        |        |        |
| Object: Memory                   |          |        |        |        |
| Pages/sec                        | 0.818    |        |        |        |
| Page Faults/sec                  | 431.518  |        |        |        |
|                                  |          |        |        |        |
| Object: SQLServer:Buffer Manager |          |        |        |        |
| Buffer Cache Hit Ratio           | 99.383   |        |        |        |

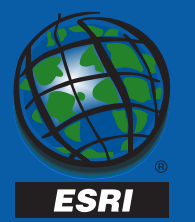

### **ArcSDE 8.1 New Features**

- Replication
  - Transactional
  - Snapshot
- Direct Connect Driver
  - ArcSDE Without giomgr
- Standby Server Support
- Performance Improvements

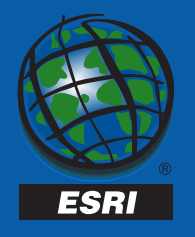

#### **Additional Resources**

#### ArcSDE FAQ online:

- http://www.esri.com/devsupport/arcsde/samples/arcsde\_online/ sdehelp.htm
- ESRI Developer Support:
  - http://www.esri.com/devsupport/index.html
- SQL Server Website:
  - http://www.microsoft.com/sql
- ESRI Systems Integration
- ESRI Educational Services

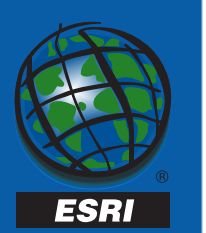

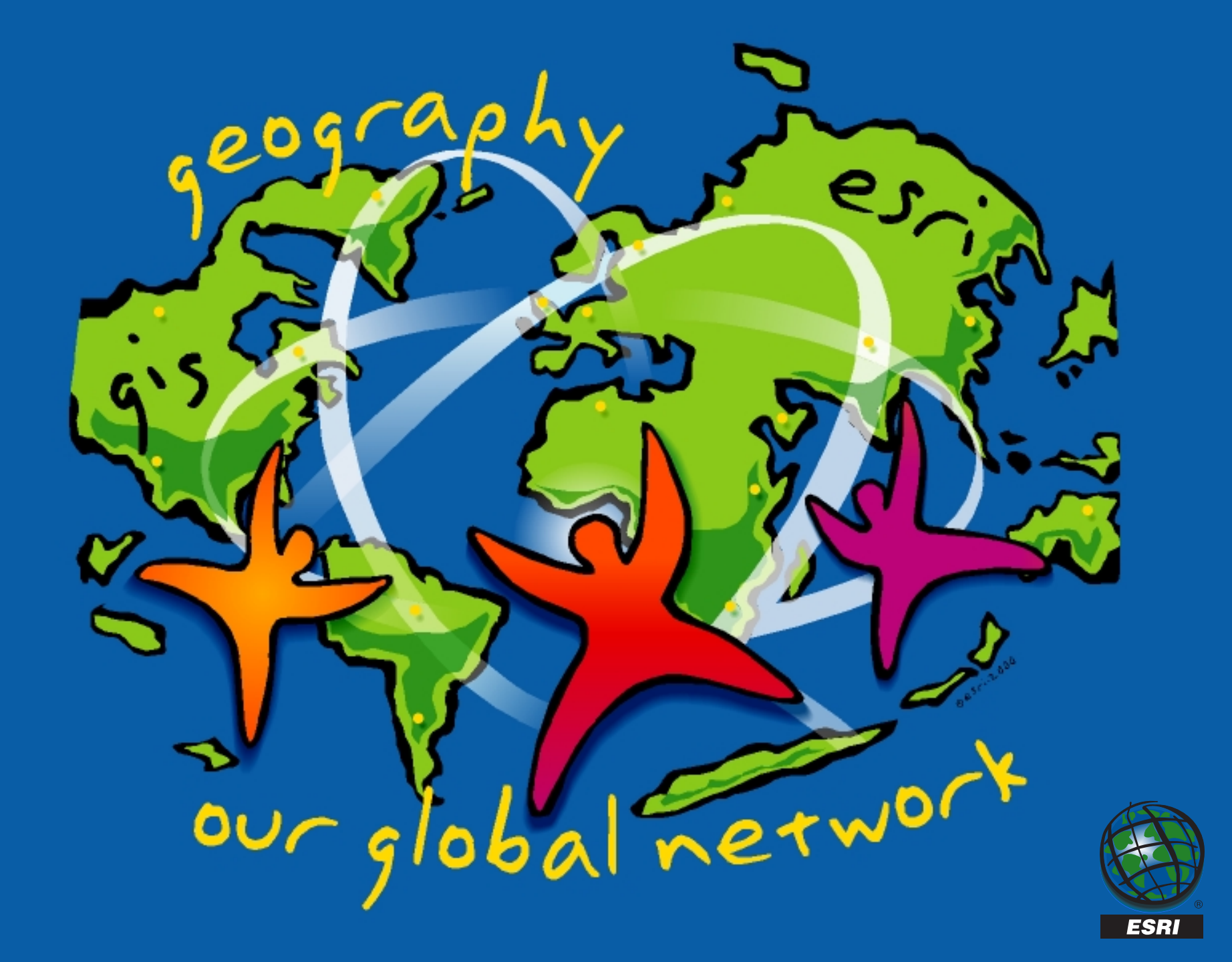